## How to modify period type of maintenance items

Users can log in to the website of OLSaaS, and operate in "Maintenance  $\rightarrow$  Maintenance Management  $\rightarrow$  Maintenance Plan of Year" interface according to the following steps 1-8:

(This document shows the operation process by changing the period type from regular to irregular!!)

| <b>⑤ 互海科技 ⑥ 扬州</b> й                                                                                                    | 高银科技                                                                    |                                                    | Dashbo                                                                               | oard 5841 Vessel                                                               | Monitor Find Help                                                      |  |
|----------------------------------------------------------------------------------------------------|-------------------------------------------------------------------------|----------------------------------------------------|--------------------------------------------------------------------------------------|--------------------------------------------------------------------------------|------------------------------------------------------------------------|--|
| Management Ma                                                                                                    | aintenance Plan of Year Mai                                             | ntenance Plan of Mon                               | th Maintenance Perio                                                                 | od Maintenance St                                                              | atus                                                                   |  |
| Maintenance                                                                                                    | 年度保养计划 ————————————————————————————————————                             | Click "Manag                                       | e Annual Mainte                                                                      | enance Plan"                                                                   |                                                                        |  |
| Management<br>Maintenance<br>Plan of Year<br>4.1.1                                                                                                    | nt Equipmei Maintenanc<br>た in turn to enter the<br>深井泵 Normal          | Maintenance Item<br>e Maintenance<br>试运转液压油泵及系统    | Maintenance Deman<br>E Plan of Year in<br>1、 主面检查液压油泵外<br>观 油管是否漏油, 2                | Dept. マ P.I.C. マ<br>terface .<br>Deck Dept. 大副                                 | Maintena Last Check<br>2Month±16<br>Day                                |  |
| Maintenance Plan<br>of Month<br>4.1.2                                                                                                    | 深井泵 Normal                                                              | 卸货后检查                                              | 1、压缩空气吹扫查漏并<br>记录泄漏量及种类(液                                                            | Deck Dept. 大副                                                                  | 1Month±16<br>Day                                                       |  |
| ) 1998                                                                                                    |                                                                         | Workhansh Gura                                     | Moscol Monitor Find                                                                  | Help                                                                           | Switching System 👻 Self Manag                                          |  |
| ← Manage Annual Maintenance Plan<br>3.Click "Add", the<br>click "Confirm"                                                                                                    | n select "Vessel、Dept." ,                                               | Vessel* Please Select                              | *                                                                                    |                                                                                |                                                                        |  |
| No. Maintenance Year                                                                                                    | Vessel Name 👻 Dept. 👻                                                   | Dept.*                                             | y pe                                                                                 | Submission Time                                                                | Status 👻                                                               |  |
| 1 2023                                                                                                    | LINK OCEAN 14 Deck Dept.                                                |                                                    | e                                                                                    | 2023-02-06                                                                     | uncommitted                                                            |  |
| 2 2023                                                                                                    | LINK OCEAN 14 Engine Dep                                                | t.                                                 | Confirm Cancel e                                                                     | 2023-02-06                                                                     | uncommitted                                                            |  |
| L2 原井原 Normal 超效结检液<br>+ Ad3 Data Installation Select Main/onance Plan                                                                                                    | 1. EF的世代的过程通用并<br>记录地测量及特定(说压 Deck Dept.  大副<br>记录地测量及特定(说压 Deck Dept大副 | 1Month±16<br>Day<br>DCEAN 1-Engine Dept.2023Updati | 15 Day To Do 🕐 15 Day To Do 🕐 15 D                                                   | Day To Do 🕐 15 Day To Do 🌝 15 Day                                              | To Do 15 Day To Do 로<br>(<br>全部天政) 全部(知知) Reset                        |  |
| Maint Update typ Eqpt Nar Maintenan Upd                                                                                                    | late content Maintenance Item Maintenance Req                           | uest P.I.C.  Maintena                              | an Feb Mar                                                                           | Apr May                                                                        | Jun J 失效本页                                                             |  |
| 5. Click *Edit*on the right of the target maintenance item       1 Total         This is the interface after the maintenance period type is updated<br>to "Running Hour" Click to change the equipment of the maintenance item.       Edit Item       Click to change the equipment of the maintenance item .       Image: State of the maintenance item .       Image: State of the maintena |                                                                         |                                                    |                                                                                      |                                                                                |                                                                        |  |
| 4.1.1                                                                                                    | Running Hour                                                            | ۲ 2                                                |                                                                                      | 16                                                                             |                                                                        |  |
| Deck Dept.                                                                                                    | Normal                                                                  | ▼ 大則                                               |                                                                                      |                                                                                | , the closer)-                                                         |  |
| Maintenance Position                                                                                                    | License Needed Or Not Optional                                          | Warning D                                          | ays*                                                                                 | Specified Maintenance P Default                                                | rocess ,                                                               |  |
| Maintenance Item <sup>®</sup><br>此语转说印油和双系统                                                                                                    |                                                                         | Maintenan<br>1、全面检                                 | ce Demands<br>面液压油原外观、油酸是否露油。2、压缩空气软扫                                                | 重调并记录泄漏量及种类(液压油或货品)(每航)                                                        | 大部货筋)                                                                  |  |
| Reference Date Of Running Hours*                                                                                                    | Date Of Running Hours* Running Hours From Last Maintenance*             |                                                    | enance Date ①                                                                        | Total Running Hours                                                            | Total Running Hours                                                    |  |
| Remainder: You can turn into the Running Hours page                                                                                                    | to edit the Total Running Hours.                                        | lf<br>an<br>At                                     | the period type is change<br>d period tolerance will be<br>the same time, the inform | ed to "Running Hour", b<br>e automatically calcular<br>nation such as "Referen | oth maintenance period<br>ted in "Hours" .<br>ce Date of Running Hour, |  |
| Note: "Total Running Hours should                                                                                                    | be maintained on"Equipment R                                            | Ru<br>Ru<br>unning Hour" page                      | nning Hours" should be in                                                            | mproved in the interfac                                                        | e and then click "Submit".                                             |  |

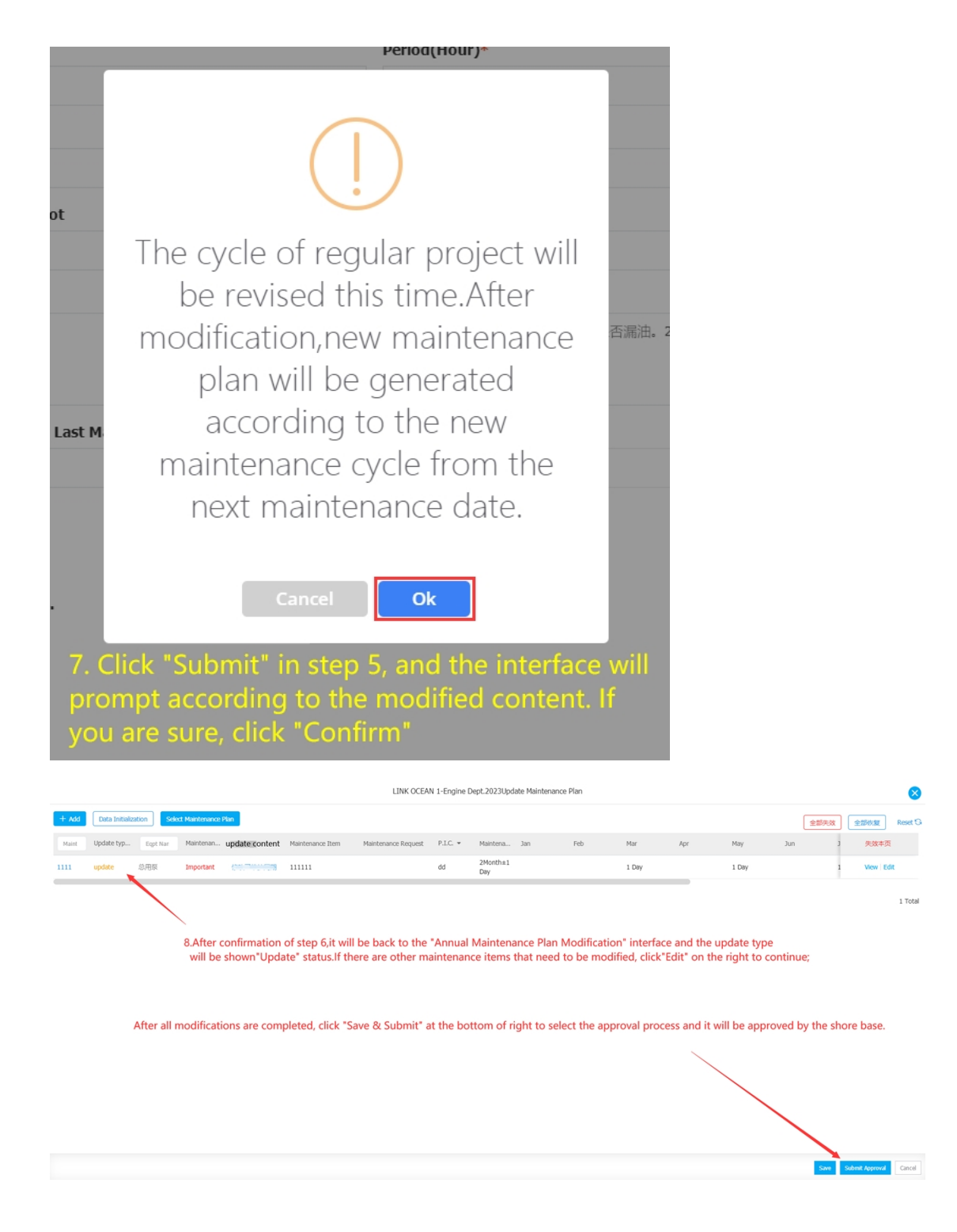

## Next Step:

After the maintenance item modification request is submitted for approval, the approval task will automatically appear on Dashboard of approval roles according to the approval process settings.

After approval of shore based personnel, the maintenance item will generate a maintenance task based on the modified settings.

(It has no effect on maintenance tasks generated before modification!)

## \*\*\*Description:

1. If the period type is changed from irregualr to regular, the Next Maintenance Date must exist. Since the original maintenance item is irregular and the task will not be automatically generated, so the generated maintenance task does not need to deal with. The system will calculate the plan automatically according to the period setting and the next maintenance date.

2. If it is changed from regular to irregular, because there is no Next Maintenance Date, and the original maintenance item can automatically generate a maintenance task, if the system has already generated maintenance tasks after the current day, the unfinished maintenance tasks should be deleted after modification.

3. If it is changed from regular to another regular type, the Next Maintenance Date must exist. If the system has already generated maintenance tasks after the current day, the unfinished maintenance tasks which generated after the Next Maintenance Date should be deleted after modification.